## Include a Service Connection in a Dashboard Scan

Last Modified on 01.12.23

You can choose to include one or more existing service connections in a Right Click Tools web dashboard scan to query third-party environments.

To select a service connection:

1. On any web dashboard, click **Select Service Connections**.

2. In the side panel that opens, select from the list of available service connections.

3. Click Save & Run Scan.